## MODE D'EMPLOI SPORTPLAYER

Chers parents, Cher joueur,

Voici la marche à suivre pour obtenir votre équipement gratuit :

1°) Rendez-vous sur le site internet <u>www.Sportplayer.be</u>

2°) Comme tout site d'achat en ligne, vous devez d'abord créer un compte via l'onglet « connexion/inscription » ou vous connecter si votre compte est déjà créé. Une fois le compte créé, vous ne devez plus vous enregistrer lorsque vous retournez sur le site pour une éventuelle autre commande. Vous devez juste vous connecter au moyen de votre identifiant et de votre mot de passe que vous aurez choisi.

3°) Sur la page d'accueil, dans la rubrique « Clubs partenaires », choisissez votre club en cliquant sur « Rfc Ecaussinnes ».

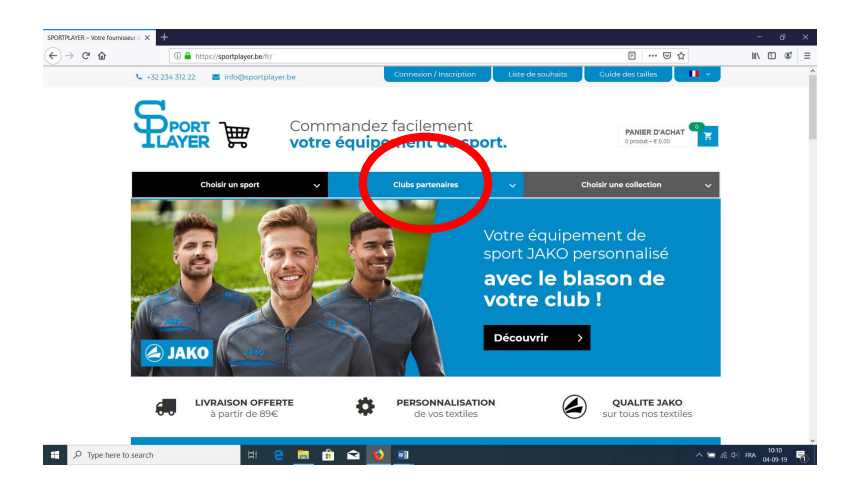

4°) A la page suivante, apparaît les différents pack gratuits et les articles JAKO que vous pouvez, si vous le désirez, acheter en plus en fonction de vos besoins.

| €)→ ୯ ଘ | ① A https://sportplayer.be/fr/e       | categorie-produit/votre-club/rfc-ecaussinnes/ |                                | … ⊠ ☆                                | lii\ 🖽 📽 |
|---------|---------------------------------------|-----------------------------------------------|--------------------------------|--------------------------------------|----------|
|         |                                       | Commandez fac<br><b>votre équipeme</b>        | ilement<br><b>nt de sport.</b> | PANIER D'ACHAT<br>0 produit - € 0,00 |          |
|         | Choisir un sport                      | ✓ Clubs                                       | partenaires 🗸 🗸                | Choisir une collection               | ~        |
|         | Accueil > Votre Club > RFC Ecaussinne | s                                             |                                |                                      |          |
|         | Recherche de produits Reche           | RFC Ecaussinnes                               | Afficher tous les 2 résultats  | Tri par défaut 👻 🖣                   |          |
|         | CATÉGORIES DU PRODUIT                 | $\sim$                                        |                                | 1                                    |          |
|         | > Andere Jassen                       | Royal Football Club                           | poval Football Chin            |                                      |          |
|         | > Andere tassen                       | ECAUSSINNES                                   | ECAUSSINNES                    |                                      |          |
|         | > Autres sacs                         |                                               |                                |                                      |          |
|         | > Autres vestes                       |                                               |                                |                                      |          |
|         | > Badminton                           |                                               |                                |                                      |          |
|         | > Ballons de football                 | 190                                           |                                |                                      |          |
|         | > Bandeaux de poignet & brassards     |                                               |                                |                                      |          |
|         | de capitaine                          | Ch has see                                    |                                |                                      |          |
|         | > Das                                 |                                               | D b Mail Cole                  |                                      |          |
|         | Das sans preu     Reekethell          |                                               |                                |                                      |          |
|         | > Baskethalshirts                     | PACK Adulte – Ecaussinnes                     | · · · · ·                      |                                      |          |
|         | > Chasubles                           | € 133,65                                      | PACK Enfant – Ecaussinnes      |                                      |          |
|         | > Chaussures de loisir/outdoor        | L                                             | € 108,25                       |                                      |          |
|         | > Coachvesten                         |                                               |                                | -                                    |          |
|         | > Collections                         |                                               |                                | Tri par défaut                       | • 12     |
|         | > Culesarde sussing                   |                                               |                                |                                      |          |

5°) Choisissez, en cliquant sur l'image, le pack auquel le paiement de votre cotisation vous donne droit (adulte ou enfant).

6°) Ensuite, vous avez la possibilité de choisir les différentes tailles du matériel auquel vous avez droit.

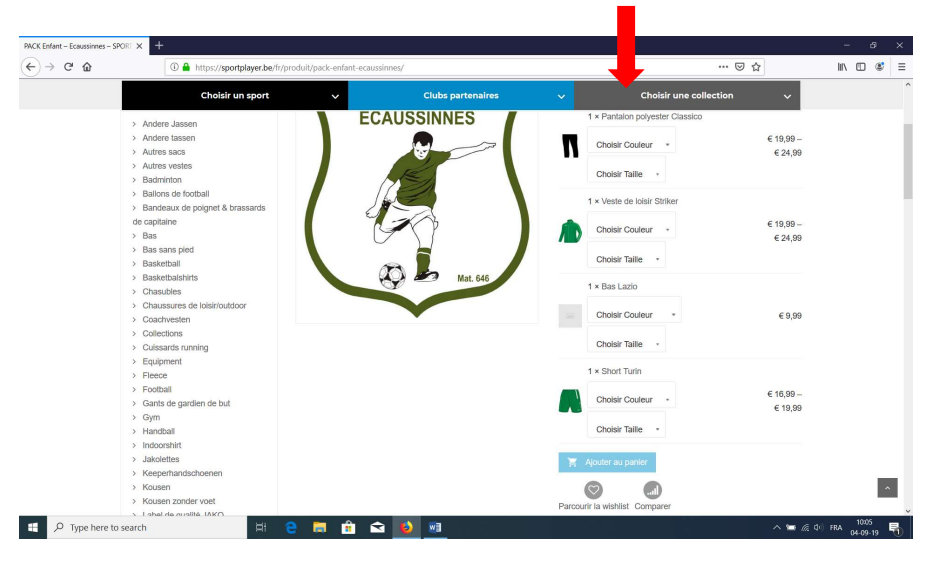

7°) Cliquez ensuite sur la case « Ajouter au panier » :

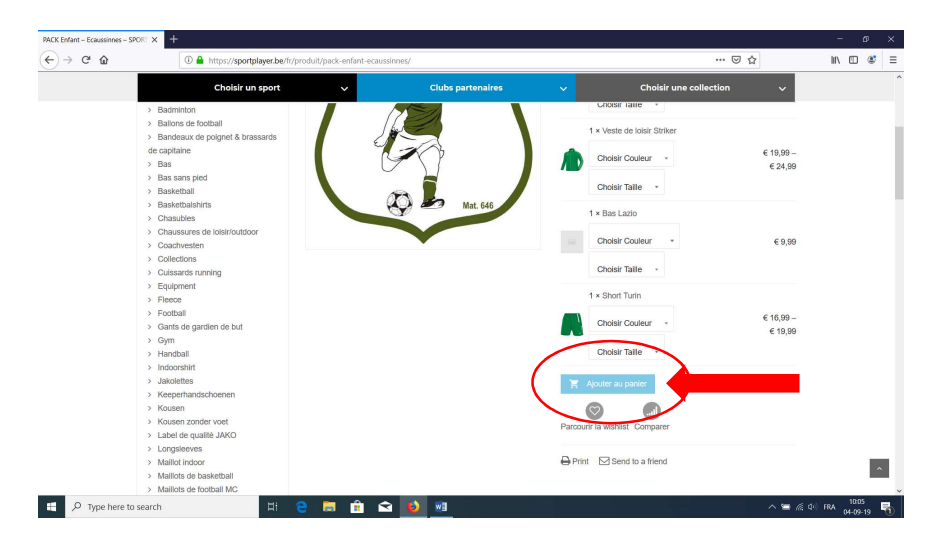

Si vous souhaitez acheter des articles supplémentaires, vous pouvez surfer sur le site et acheter d'autres articles. La réduction de 20 % est valable sur tous les articles proposés sur le site.

8°) Un message vous informe que votre choix a été ajouté au panier et cliquez ensuite sur « voir panier » :

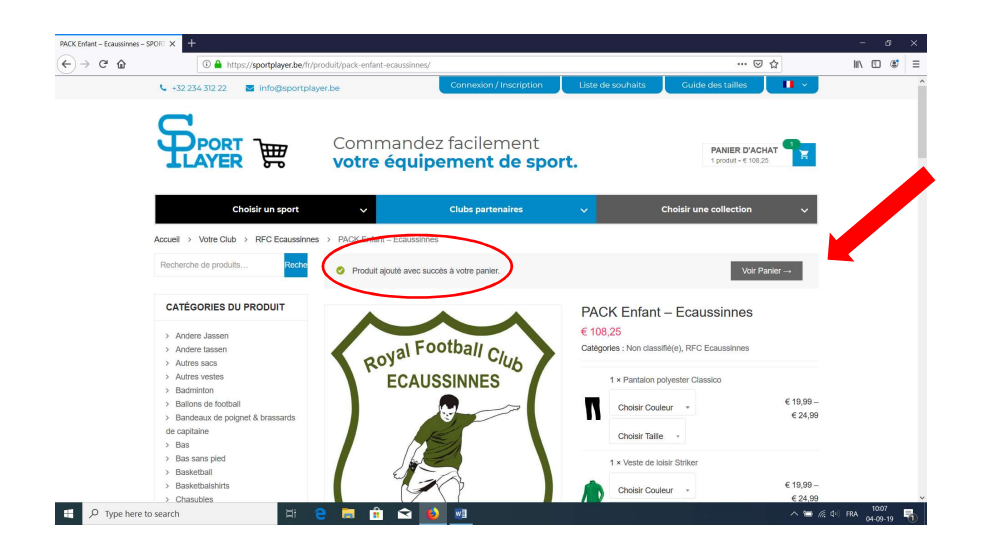

9°) Indiquez ensuite votre code personnel dans la case « code promo » et appliquer ensuite code promo.

ATTENTION : si vous achetez des articles supplémentaires, veillez à bien appliquer le code Promo « ECAUSSINNES », lequel vous donne encore une réduction de 20% ! Cette réduction se fera automatiquement sur les articles non compris dans le pack.

| C' 🏠 | ③ A https://sportplayer.be/fr/ca                                                                                                    | rt/        |                                                               |                       |         | 🖂                     | 습         | lin, C | D |
|------|----------------------------------------------------------------------------------------------------|------------|---------------------------------------------------------------|-----------------------|---------|-----------------------|-----------|--------|---|
|      | Choisir un sport                                                                                                    | ~          | Clubs partenaires                                             | ~                     | c       | hoisir une collection | ~         |        |   |
|      | <ul> <li>Badminton</li> <li>Baltons de football</li> <li>Bandeaux de poignet &amp; brassards<br/>de capitalaire</li> <li>Bas</li> <li>Bas sans pied</li> <li>Baskebail</li> </ul> |            | PACK Enfant – Ecaussinnes → Panta<br>Classico – noir, 164     | alon polyester        | € 19,99 | 1                     | € 19,99   |        |   |
|      | Sasketbalshirts     Chasubles     Chauseures de loistrioutdoor     Coachvesten     Coachvesten     Collections     Collections                                                    | Â          | PACK Enfant – Ecaussinnes → Veste<br>164                      | e de loisir Striker - | € 19,99 | 1                     | € 19,99   |        |   |
|      | Equipment     Fleece     Football     Gants de gardien de but     Gym                                                                                                    |            | PACK Enfant – Ecaussinnes → Bas I                             | azio                  | € 9,99  | 1                     | € 9,99    |        |   |
|      | Indoorshirt     Jakolettes     Keeperhandschoenen     Kousen     Kousen zonder voet     Jakel in grießte 16KD                                                                     | A          | PACK Enfant – Ecaussinnes → Short<br>164<br>Couleur: verviged | t Turin – y starta    | € 16,99 | 1                     | € 16,99   |        |   |
|      | Longsleeves     Maillot indoor     Maillots de basketball                                                                                                    | Code promo | Appliquer le code promo                                       |                       |         | Mettre à jour         | le panier |        |   |

10°) Choisissez ensuite le lieu de livraison et valider votre commande.

| tr         C         A https://sportplayer.be/fi/cart/ |                                                                                                    |                                                                                     |                                                                                                    | 🛛                                                                                                    | 습                                                                                                    |                                                                                                    |  |  |
|--------------------------------------------------------|----------------------------------------------------------------------------------------------------|-------------------------------------------------------------------------------------|----------------------------------------------------------------------------------------------------|----------------------------------------------------------------------------------------------------|----------------------------------------------------------------------------------------------------|----------------------------------------------------------------------------------------------------|--|--|
| Choisir un sport                                       | <ul> <li>Clubs partenaires</li> </ul>                                                                                                    |                                                                                     | Choisir une collection 🗸 🗸                                                                                                    |                                                                                                    |                                                                                                    |                                                                                                    |  |  |
| 1 de but                                               | 2.6                                                                                                    | PACK Enfant – Ecaussinnes – Bas Lazio                                               | € 9,09                                                                                                    | 1                                                                                                    | € 9,99                                                                                                    |                                                                                                    |  |  |
| xenen<br>xoet                                          |                                                                                                    | PACK Enfant – Ecaussinnes – Short Turin – vert sport,<br>164<br>Couleur: vert-sport | € 16,99                                                                                                    | 1                                                                                                    | € 16,99                                                                                                    |                                                                                                    |  |  |
| ntball<br>eli MC                                       | Code promo                                                                                                    | Appliquer le code promo                                                             | Total                                                                                                    | panier                                                                                                    | e panior                                                                                                    |                                                                                                    |  |  |
| en                                                     |                                                                                                    |                                                                                     | Sous-                                                                                                    | total € 108,25                                                                                                    |                                                                                                    |                                                                                                    |  |  |
| inement court<br>inement long                          |                                                                                                    | (                                                                                   | Expéd                                                                                                    | dition Calculer les frai<br>d'expédition                                                                                                    | 5                                                                                                    | )                                                                                                    |  |  |
| r et de jogging<br>ir et de jogging                    |                                                                                                    |                                                                                     | Total                                                                                                    | € 108,25 (dont €                                                                                                    | 18,79 TVA)                                                                                                    | /                                                                                                    |  |  |
| rdien (toutes les                                      |                                                                                                    |                                                                                     | Valide                                                                                                    | er la commande                                                                                                    |                                                                                                    |                                                                                                    |  |  |
|                                                        | tos://spontplayer.be//fv/art/<br>-hotisit/ un spont/<br>i de but<br>enem<br>enem<br>shal<br>al AC<br>al AC<br>al AC<br>al AC<br>enements court<br>ent de pogging<br>ette (toutes ies<br>ten (toutes ies | ters/sepontplayer.be/l/fam/<br>-bolai un sport                                      | tor/spontpaynet/bett/tart/<br>-hoteling un spont   Clube partenaires  chole bud  enem  cot NNO  cot num  cot NNO  cot num  cot num cot num  cot num cot num cot num cot num cot num cot num cot num cot num cot num cot num cot num cot num cot num cot num cot n | box/spontplayer.box/spontplayer.box/spontplaye | exclogorphysebeth/sold UNDER Control Clubes partenailes Control Choids un sport Choids un sport Choids un sport Choids partenailes Control Choids partenailes Control Choids partenaile | ter l'appropriagenze herviourit<br>choisis un sport  Clubs partenaires Clubs partenaires Clubs partenaires Clubs partenaires Clubs partenaires Clubs partenaires Clubs partenaires Clubs partenaires Clubs Clubs partenaires Clubs Clubs Cl |  |  |

11°) Dans l'onglet « expédition », cocher retrait en club

12°) En finalité, cliquer sur l'onglet « commander »

13°) Et voilà, le tour est joué ! En cas d'achat d'autres articles que le pack, il faut effectuer le paiement. Vous recevrez un mail de confirmation de commande et un mail pour vous signaler que votre commande est prête et expédiée.

En résumé :

1°) Créer un compte
2°) choisir le pack
3°) compléter la commande
4°) ajouter au panier
5°) voir panier
6°) indiquer code promo
7°) appliquer code promo
8°) valider la commande
9°) dans expédition, cocher retrait en club pour le pack
10°) cocher « J'ai lu et j'accepte les conditions générales »
11°) commander

N'hésitez pas à nous contacter en cas de problème.

Bien à vous

Didier COLLIN RFC Ecaussinnes secrétaire GSM : 0497/058581

David ROBERT RFC Ecaussinnes Responsible matériel GSM : 0497/194637